## Zarejestruj uczestników na konferencję międzynarodową Seminarium techniczne

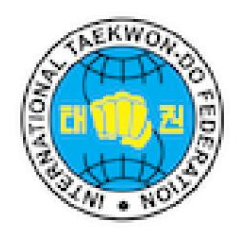

Ten przewodnik przedstawia prosty proces rejestracji na Międzynarodowe Seminarium Techniczne, zapewniając bezproblemowe doświadczenie. Postępując zgodnie z prostymi krokami opisanymi poniżej, użytkownicy mogą sprawnie ukończyć rejestrację i potwierdzić swój udział.

| 1 Przejdź do h <u>ttps://data.taekwondo-itf.com/event/31775/7604</u> |  |  |  |
|----------------------------------------------------------------------|--|--|--|
|                                                                      |  |  |  |
| 2 Kliknij "Rejestracja indywidualna"                                 |  |  |  |
|                                                                      |  |  |  |
|                                                                      |  |  |  |
| <u> ∥</u> ♣ ≝ € € ⊝                                                  |  |  |  |
|                                                                      |  |  |  |
| Total number of Participants - 0                                     |  |  |  |
|                                                                      |  |  |  |
|                                                                      |  |  |  |

| 3 Kliknij "Zapisz" |                             |                                              |                 |
|--------------------|-----------------------------|----------------------------------------------|-----------------|
| (                  |                             | ITF Headquarters List of Continental Federat | ions            |
| н                  | ome / ITFHQ / Europe / F    | My participation                             |                 |
|                    | Internationa                | Save                                         |                 |
|                    | Add Your Organization       |                                              |                 |
|                    | Participating Organizations | 3                                            |                 |
|                    | Team name 👙 🛒               | Country 🗢 🛒                                  | Competitors 🚖 🛒 |

4 Kliknij ten obrazek, aby sprawdzić, czy jesteś zarejestrowany

| ontinental Federations | Section Archipov~                |
|------------------------|----------------------------------|
|                        |                                  |
|                        | <b>∠ # *</b> € 6 ⊝               |
|                        | Edit my participation            |
|                        | Total number of Participants - 0 |

Rejestracja zakończona